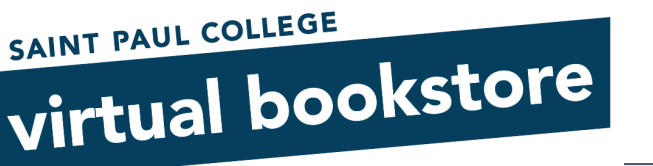

# Visit the Saint Paul College Virtual Bookstore at saintpaulcollegebookstore.com

## Login to Your Account

- Click Login in the upper right hand corner •
- Enter your email address and password that you used to purchase your e-Book
  - If you don't remember which email address you used please contact the Campus Store, as the book will only be available using the website you used to purchase the book.
- You may select Forgot Password if you need to reset it
  - Enter your email address and click Retrieve Password an email will be set to you if there is an 0 account with the email address you provided

### Welcome

- On the Welcome Screen click Activate and Access eBooks
  - Update Your Profile
  - Maintain Shipping Address Book
  - Track Orders
  - Campus Marketplace Activate And Access eBooks
  - View My Buyback Alert List
  - Log Out

### **Review your Purchases**

- After clicking on Activate and Access eBooks your available purchases will display •
- Click on the **Picture of the Textbook** from the list of books •
  - Note do not click on activate in-store purchase as the site will ask you for a code. The book is  $\cap$ sold to you online using your website login so when you login to retrieve the book the website already knows the book belongs to you.

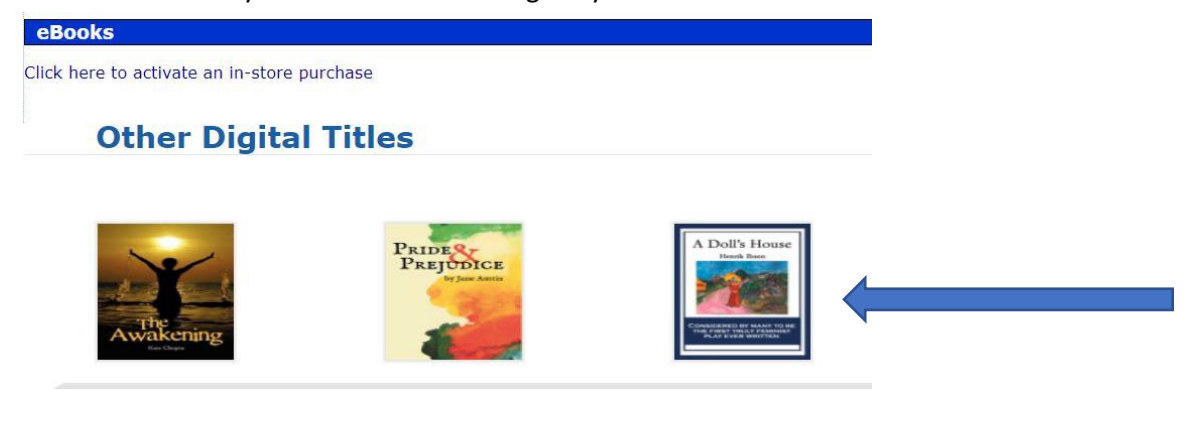

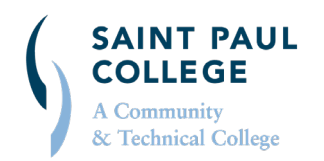

#### saintpaulcollegebookstore.com | 651.846.1422 | spcbooks@saintpaul.edu

This document is available in alternative formats to individuals with disabilities by contacting the Director of Access & Disability Resources at 651.846.1547 or AccessResources@saintpaul.edu. Saint Paul College is an Equal Opportunity employer and educator and a member of Minnesota State. 11/30/2020

SAINT PAUL COLLEGE virtual bookstore **ACTIVATE YOUR E-BOOK THROUGH** 

- The MBS RedShelf bookshelf displays with RedShelf Books.
- To activate and access the book, click Start Reading. The e-Reader for the title will display. A brief tutorial will be available to walk through the initial access.

|                                                                                                |                                                                                                    | ?                        | Q                                       | ŗ.               | Wayne |
|------------------------------------------------------------------------------------------------|----------------------------------------------------------------------------------------------------|--------------------------|-----------------------------------------|------------------|-------|
| My Shelf                                                                                       |                                                                                                    |                          |                                         |                  |       |
| A Doll's House<br>Henrik Ibsen<br>With the sen<br>Henrik Ibsen<br>Henrik Ibsen<br>Henrik Ibsen | A Doll's House A Play in Three Acts<br>Henrik Ibsen<br>'A Doll's House' is Henrik Ibsen's best-known play. This<br>masterpiece created quite a stir when it was first released<br>because | Lifeti<br>View B<br>Star | <b>me Acco</b><br>look Det.<br>t Readin | ess<br>ails<br>g | +     |

- You can click View Book Details to verify additional information regarding the book
- Details include basic book information, ISBN, and a brief description for the book. Features of the eBook also display, such as options to Copy/Paste.

| A Doll's House<br>A Play in Three Acts<br>Henrik Iban<br>elsBN-13: 9781633849549                                                                                                    |                                                                                                    |
|----------------------------------------------------------------------------------------------------|----------------------------------------------------------------------------------------------------|
| A Doll's House<br>Team Income<br>Description<br>Consideration of the second<br>New Book                                                                                                    | Dock Features   Read Anywhere   Digital Notes and Study Tools   Copy/Paste (20%)                                                                                                    |
| Additional Book Details<br>'A Doll's House' is Henrik lbsen's best-known play. This masterpiece created quite a stir when it w<br>comes to a climax as Nora, the play's protagonist, rejects her marriage and her smothering life in | as first released because of its feminist stance, and is considered by many to be the first truly feminist play ever written. The play<br>a man's "dollhouse." Wonderfully written, a true classic. |

Sold By Wilder Publications, Inc. ISBNs 9781633849549, 1633849546, 9781633849549 Language Number of Pages eng 88

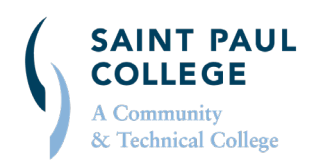

#### saintpaulcollegebookstore.com | 651.846.1422 | spcbooks@saintpaul.edu

This document is available in alternative formats to individuals with disabilities by contacting the Director of Access & Disability Resources at 651.846.1547 or AccessResources@saintpaul.edu. Saint Paul College is an Equal Opportunity employer and educator and a member of Minnesota State. 11/30/2020